#### **DISARM Content Security**

#### for MS Exchange Online

Used by hundreds of thousands of users worldwide, DISARM is specially-built for securing content. It provides a multi-layered security pipeline, combining traditional threat analysis with the market's most advanced sandbox and Content Disarm and Reconstruction (CDR) technologies. This combination ensures all content is fully sanitized before it even reaches user devices -- no matter if it contains yet unknown or evasive malware. DISARM allows you to do so faster and with lower cost and complexity.

## **Table of Content**

#### 1. Features

2. Alert Emails

3. FAQ & Contact Info

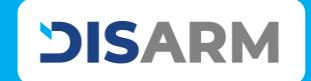

## **1. Features**

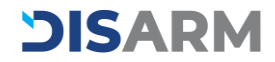

## CODEFeature 1"Dashboard"

Check your company's email status at a glance. Simply set the date range and get the information you need.

#### 1. Dashboard - Top page 🔪

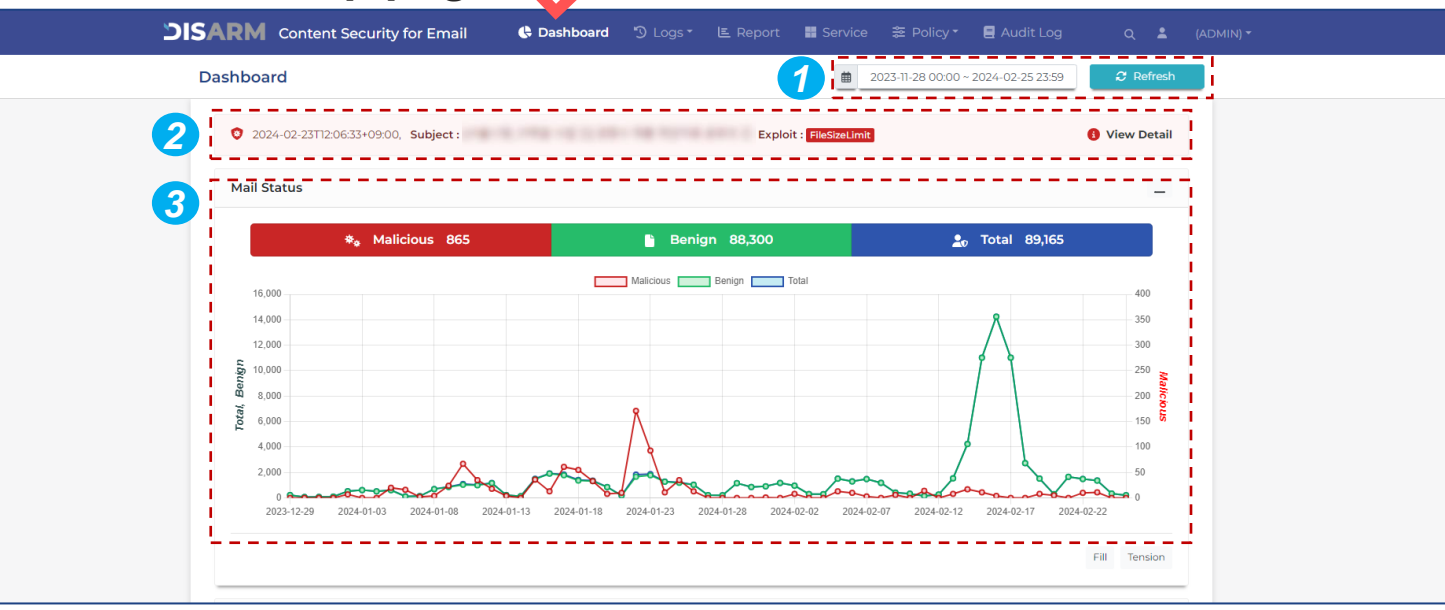

1 Set the period you want to check the overview status of email flow.

- **2** The most recent detected email information.
- **3** Check email status overview of the period you set.

## Feature 1"Dashboard"

**DISARM** 

Check your company's email status at a glance. Simply set the date range and get the information you need.

#### 1. Dashboard - Attachment, Malicious Mail

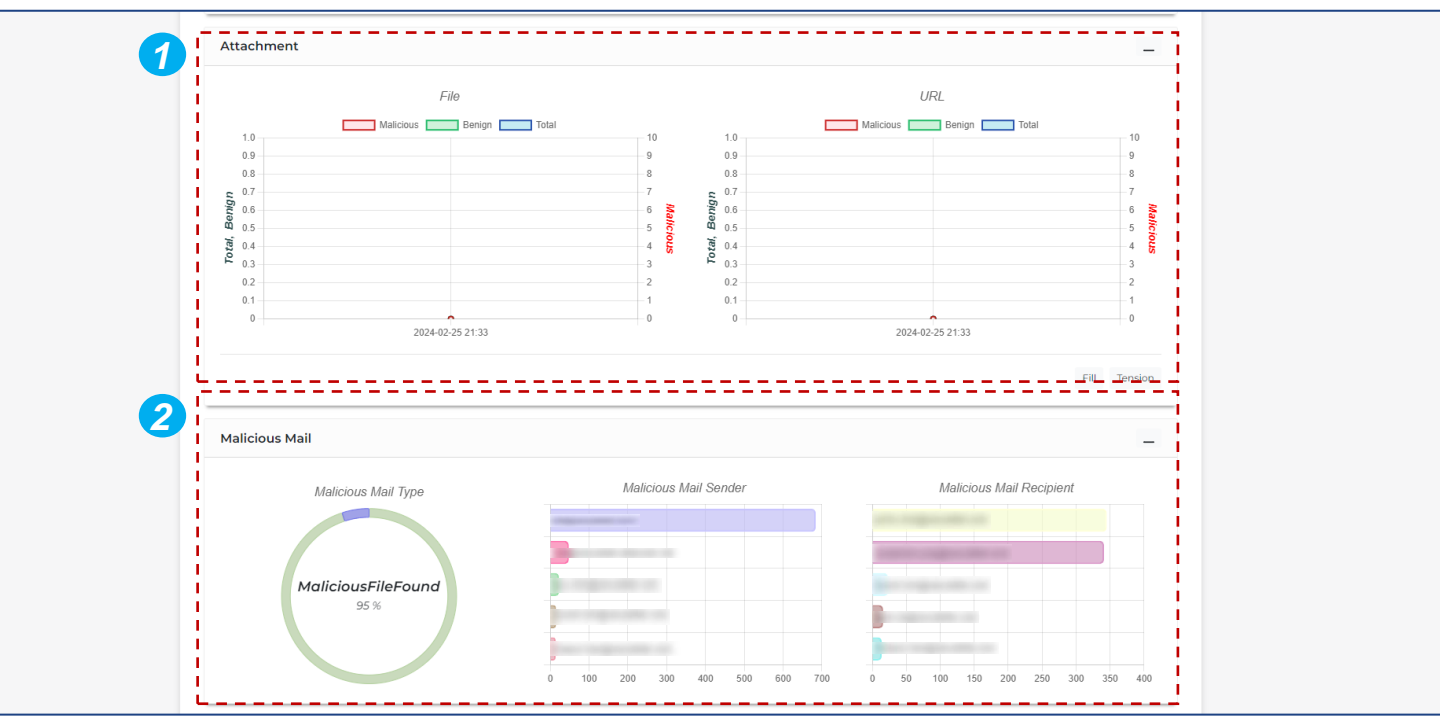

Check email status of the period you set by attachment types.

2 Check email status of the period you set by malicious email type.

You can also check Top 5 malicious email sender and recipient list.

## Feature 1"Dashboard"

Check your company's email status at a glance. Simply set the date range and get the information you need.

#### 1. Dashboard - Malicious Mail Subject, Malicious File

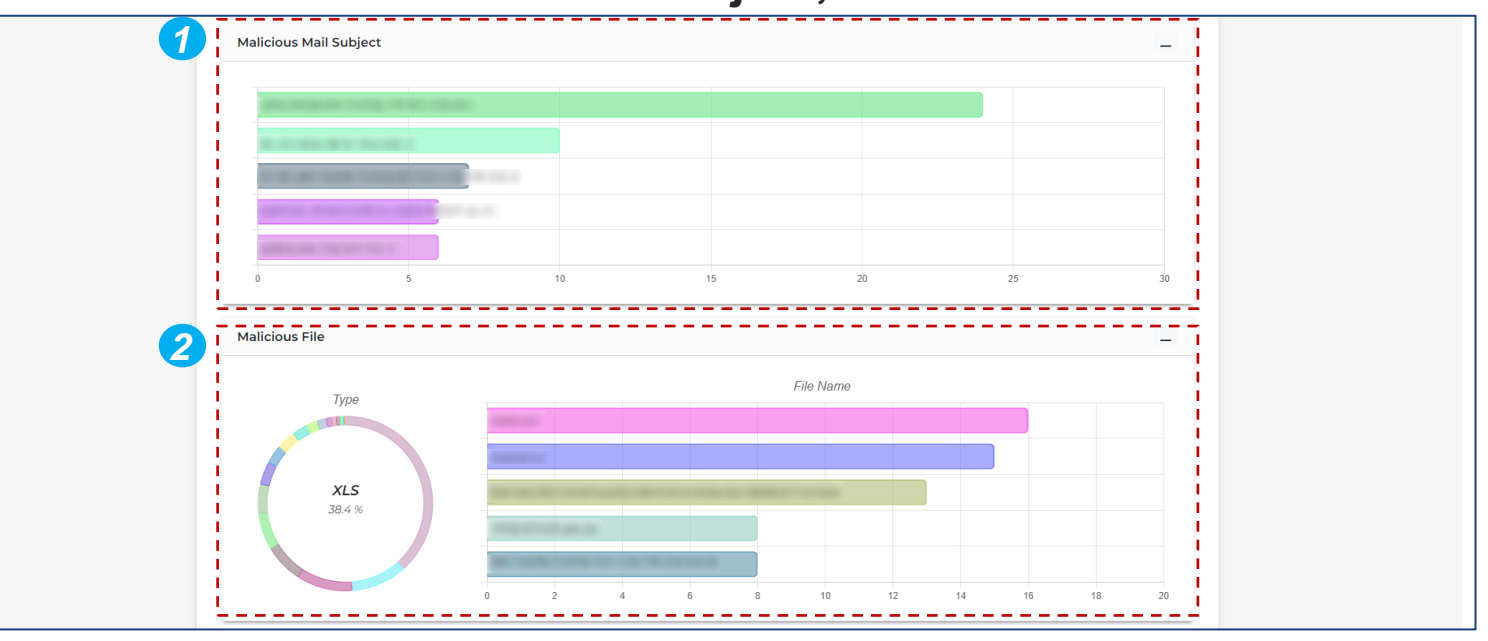

Check Top 5 malicious email subject of the period you set.

2 Check email status of the period you set by malicious file type.

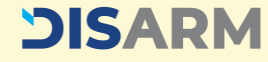

## Feature 1 "Dashboard"

Check your company's email status at a glance. Simply set the date range and get the information you need.

#### 1. Dashboard - Exploit, CDR

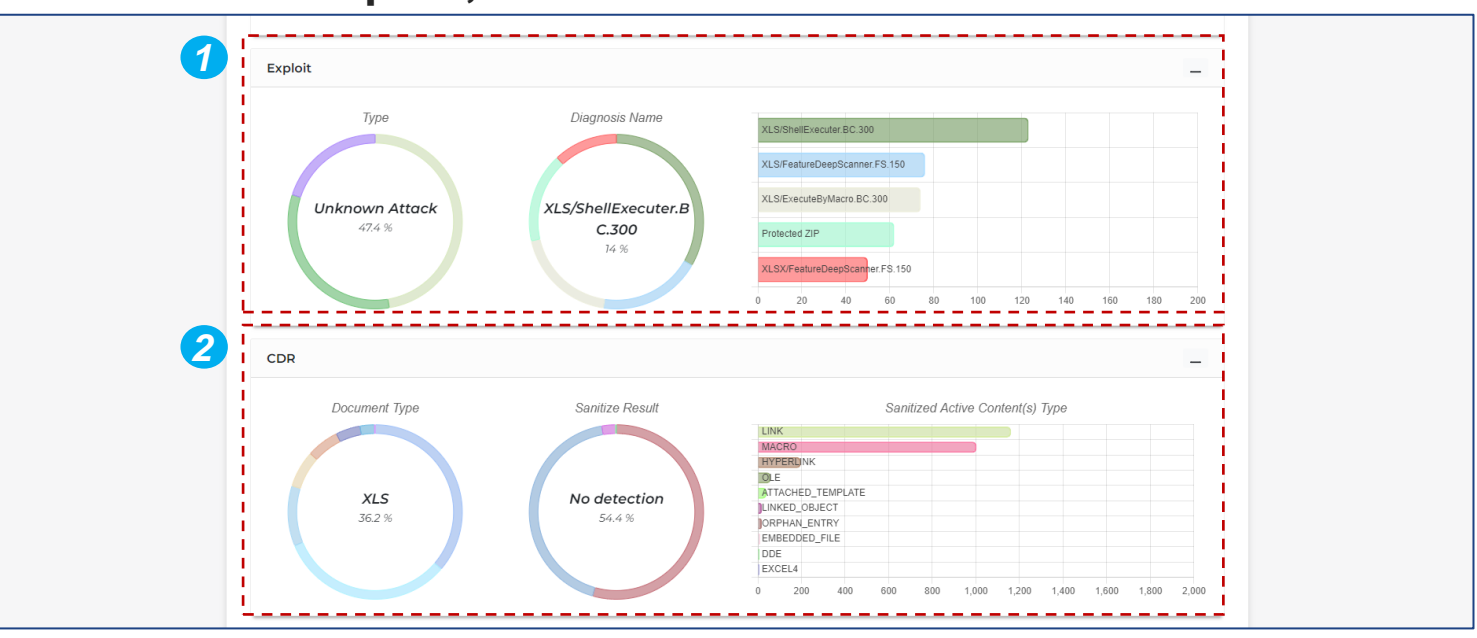

Check email status of the period you set by exploit type.

2 Check CDR (Content Disarm and Reconstruction) result statics of the attached document files.

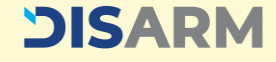

## General ContentFeature 2"Logs - Email"

DISARM provides detailed analysis result. Via this log page, you can see all the incoming emails by each email, file or URL. For user's privacy, email body contents are ONLY available for detected as 'Malicious'.

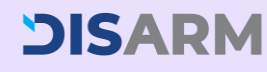

### 2. Logs - Email

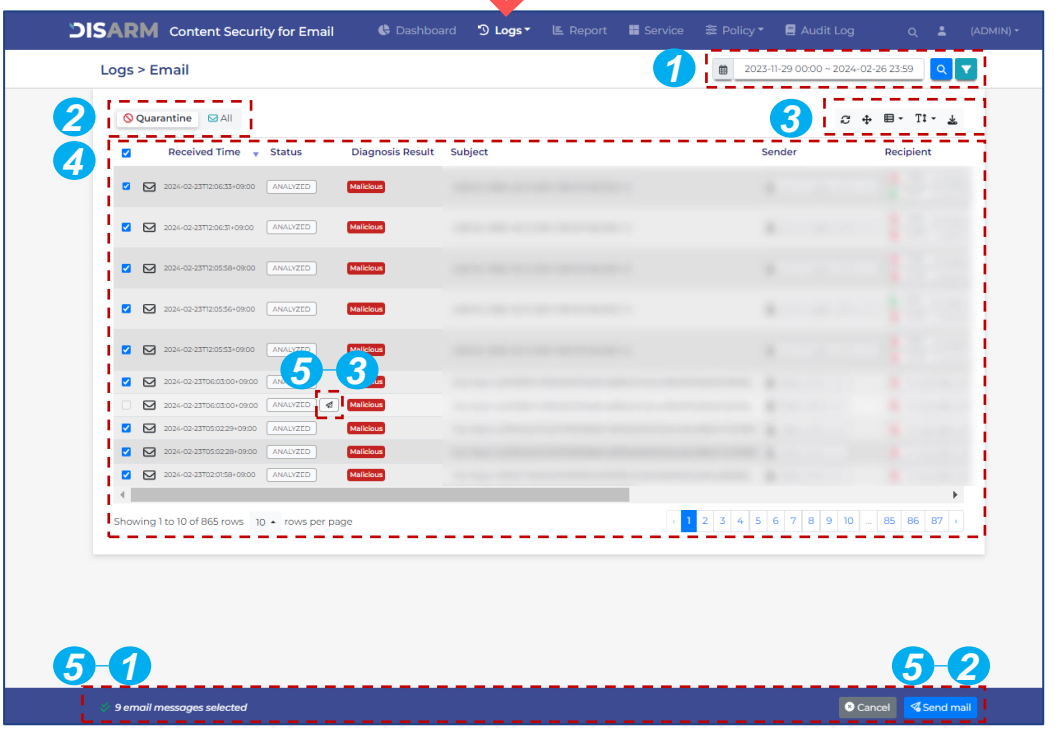

- Set the period or filters you want to see the logs.
   \*Filter: Sender, Recipient, Subject and Diagnosis Name
- 2 'Quarantine' displays only for 'Malicious Email'. Click 'All' will show the all-diagnosis result.
- 3 Use these buttons to 'Refresh page', 'Fullscreen view', 'Select log list columns', 'Change text size', and 'Export the list as CSV'.
- 4 Click each email log to see the detailed diagnosis result.
- 5 Check the emails and click 'Send mail' to release to recipient's inbox. \*Paper plane icon is appeared for released mail.

## Feature 2"Logs - Email"

By clicking one of the email from the log list, you can check the detailed diagnosis result information.

#### 2. Logs - Email (Result Popup Page for Email)

| QU     | Analysis Summary                     | 1                     | Malicious 6             | \rm Benign 6 | 🤨 Error O                 | 🚺 Total 12    | <u> </u>           |
|--------|--------------------------------------|-----------------------|-------------------------|--------------|---------------------------|---------------|--------------------|
| 0      | Top Result                           | Malicious             | Request ID              |              | ed496380-ca50-44cd-83eb-l | b898708480b4  |                    |
| 2      | Total Elapsed Time<br>[mm:ss.SSS]    | 00:49.644             |                         |              |                           |               | ovanga<br>sinje ki |
| 0 6    | Analysis Target                      |                       |                         |              | Diagnosis Result          | lesult $	o$ X | ovangs<br>ninje k  |
| -7     | Malicious 🖂 580eba31                 | -d453-4d33-b3e9-8fb4e | 7250a80_1708928421954.e | rml 3        |                           |               | ovangs             |
| 0.5    | ☑ 580eba31-d453-4d3                  | 3-b3e9-8fb4e7250a80   | _1708928421954.eml      |              |                           | 4             | kangsr             |
|        | Diagnosis Result                     | Malicious             |                         |              |                           | 6             | i nnjeki           |
| □ E    | Status                               | ANALYZED              |                         |              |                           |               |                    |
| 0 6    | Received Time                        | 2024-02-26T15:20:21+0 | 9:00                    |              |                           |               | t@sec              |
| 6      | Subject                              |                       |                         |              |                           |               | till secu          |
| 0 6    | Sender                               | 1                     |                         |              |                           |               | 4(3 60 5)          |
| •      | Recipient                            | 1                     |                         |              | 1.1                       |               |                    |
| ihowin | Carbon Copy                          |                       |                         |              |                           |               | 87                 |
|        | Blind Carbon Copy                    |                       |                         |              |                           |               |                    |
|        | Analysis Elapsed Time<br>[mm:ss.SSS] | 00:00.403             |                         |              |                           |               |                    |
|        | Analysis Frank                       |                       |                         |              |                           |               |                    |

- The number indicates the diagnostic result of the targeted analysis component.
- 2 The total time taken by DISARM to receive the email to send it to the mail server.
- 3 Unique ID given by MTA.
- **4** Download the EML file as a file or zip.

- **5** Check EML info, headers and body.
- 6 Check email subject, sender, recipient and analysis time for the EML.
- 7 Click the little arrow to see the attached files and its results. (Continue in the next page)

10

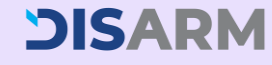

## Feature 2"Logs - Email"

For attached document files, DISARM provides very detailed information. Check out **'Assembly Instruction Analysis'** for dynamic features and the experience of having your own malware analyst.

| Analysis Res                                                                                                    | ult                                                                         |                          |              |                           |                                                      |
|----------------------------------------------------------------------------------------------------|-----------------------------------------------------------------------------|--------------------------|--------------|---------------------------|------------------------------------------------------|
| Analysis Summary                                                                                                    | 0                                                                           | Halcourt O Benghit       | O Brock      | O Total U                 |                                                      |
| Top Result                                                                                                    | Malicious                                                                   | Request 4D               | 010600       | ord-8246-685870848064     |                                                      |
| Total Elapsed Time<br>(mmcs.505)                                                                                                    | 0040344                                                                     |                          |              |                           |                                                      |
| Analysis Target                                                                                                    |                                                                             | (B0a                     | grant Bassil | farmenteral (1) (8)       |                                                      |
|                                                                                                    | s vasta start ottovartosovata, t<br>Billiona<br>discu<br>Starten<br>Terrero | 19825-2995 Aurol         |              |                           |                                                      |
| ·                                                                                                    |                                                                             |                          |              |                           |                                                      |
| -                                                                                                    | dare                                                                        |                          | - 2          |                           |                                                      |
| mate                                                                                                    |                                                                             |                          |              | 0.v71.000 4 *             |                                                      |
| Diagnosis Result                                                                                                    | Malicinus                                                                   |                          |              |                           |                                                      |
| Diagnosis Nerve D<br>Submit Time 21                                                                                                    | HEOLARD MICHINES                                                            | 000<br>000 Analysis Data |              |                           |                                                      |
| MDS D                                                                                                    | Deviouslasies7507ed                                                         | 0.00                     | 5            | Dynamic Featu             | rres > Reverse-engineering (1)                       |
| SHAU 11                                                                                                    | 0.44507235455                                                               | Dynamic Peatures         |              | -,                        |                                                      |
| Pite Extension III                                                                                                    | 194                                                                         | Reverse-engineerin       | 0            | DDE(Dy                    | namic Data Exchange) Execution                       |
| FILE TYPE D<br>File Size 31<br>Analysis Elapsed Time 0<br>[Immos 555]                                                                                                    | oal Pornal (1636)<br>6287 Kill (37960)<br>526.660                           | Reverse Code Extra       | ction<br>[@] | Attach<br>process         | EXCEL.EXE (1500)                                     |
| EngineSet 0                                                                                                    | -                                                                           | Static Features          | - 1          | THEORY                    |                                                      |
| EngineSet 1                                                                                                    | Halicour.                                                                   | IoC                      |              | Module                    | excel.exe                                            |
| Analysis Source                                                                                                    |                                                                             |                          |              | Penister (1)              |                                                      |
| Contraction of the Process of the Contract of the Contract of |                                                                             |                          | 227          | negoter O                 |                                                      |
| Harrsfaund RL 200                                                                                                    | — I i                                                                       | Bundle Files             | ٨            | Memory data               | 00000004300400044002E00 4500580045002000 C.M.DE.X.E  |
| S Vitimute BC 300                                                                                                    |                                                                             | Extracted Code           | 8            |                           |                                                      |
| Constantion and the                                                                                                    | !                                                                           | File Feature             | 6            | Payload (?)               | CH0.EXE /C calc                                      |
| Analysis Data                                                                                                    |                                                                             |                          | 91           |                           |                                                      |
| Dynamic features     Revenue engineering                                                                                                    | DDE(D                                                                       | Embedded Image           | ۵            | Disassembly<br>x86 (1)    |                                                      |
| Reserve Code Extra Star                                                                                                    | Attach                                                                      | Embedded Files           | Q3           |                           |                                                      |
| C Static Features                                                                                                    | name                                                                        |                          |              | Description               | Execute command by using DDE(Dynamic Data Exchange). |
| ~ e                                                                                                    | Module                                                                      |                          |              | Detection                 | Benign                                               |
| tranalista 🛐                                                                                                    | Register 🕐                                                                  |                          |              |                           |                                                      |
| Europe Free                                                                                                    | Memory slata                                                                |                          |              | CroateD                   | recordinternal M/ ADI narameter check                |
| Tile Testure                                                                                                    | Payload ()                                                                  |                          |              | Creater                   | rocessinternality API parameter check                |
| Embedded Piec                                                                                                    | Disassembly<br>all6 ()<br>Description                                       |                          |              | Attach<br>process<br>name | EXCEL.EXE (1500)                                     |
|                                                                                                    | Detection                                                                   |                          |              | Module                    | kernel32.dll                                         |
|                                                                                                    | Create                                                                      |                          |              | Register 🕐                |                                                      |
|                                                                                                    | Attach<br>process<br>name                                                   |                          |              |                           |                                                      |
|                                                                                                    | Madule                                                                      |                          |              | Memory data               | 000000004300400044002E00 45005800450020 C.H.DE.X.E   |
|                                                                                                    | Begister (3)                                                                |                          |              | Payload (?)               | CHD.EXE /C calc                                      |
|                                                                                                    | Memory data                                                                 |                          |              |                           |                                                      |
|                                                                                                    | Paytoat ()                                                                  |                          |              | Disassembly<br>x86 (1)    |                                                      |
|                                                                                                    | ×96 (3)                                                                     |                          |              | Description               | Inspected (reaterprocessisternal function parameter  |
|                                                                                                    | Description                                                                 |                          |              | - categories              | and a second propagation and the part of an end of a |
|                                                                                                    | Detection.                                                                  |                          |              | Detection                 | Benign                                               |

### 2. Logs - Email (Result Popup Page for Attachment)

- Click on the file name or URL to view the detailed analysis results.
- Click 'VT LINK' to compare the diagnosis result with VirusTotal or download the attached file.
- **3** View various file information.
- Click on each analysis event to see what component of the file is performing what behavior.
- 5 DISARM provides even more detailed analysis data extracted by its dynamic and static engines. Dynamic features are from 'Assembly Instruction Analysis' technique.

\*Each feature is enabled only if the analyzed file has the relevant component.

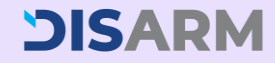

## Feature 2 "Logs - Email"

CDR (Content Disarm and Reconstruction) is one of the great advantages of DISARM to make your business communication better and more secure.

DISARM CDR removes any suspicious or potential threats inside the files such as Hyperlink, Visual Basic Macro, JavaScript, Dynamic Data Exchange, etc.

With DISARM CDR, you can open the file with confidence!

### **DISARM**

#### 2. Logs - Email (Result Popup Page for Sanitize Result)

| Analysis Summa                    | ary                        | <b>@</b> M                          | alicious 6                                        | Benign 6                           | Error 0                                 | Total 12                 |
|-----------------------------------|----------------------------|-------------------------------------|---------------------------------------------------|------------------------------------|-----------------------------------------|--------------------------|
| Top Result                        | Malicious                  |                                     | Request ID                                        |                                    | ed496380-ca50-44cd-83eb                 | -689870848064            |
| Total Elapsed Time<br>[mm:ss.SSS] | 00:49.644                  |                                     |                                                   |                                    |                                         |                          |
|                                   | 6                          | >                                   |                                                   | Ē                                  | Diagnosis Result 🛛 💾 Sanitize           | Result 🗢 关               |
| - Connight                        | W Help//www.nave           |                                     |                                                   |                                    |                                         | · · · ·                  |
| Benign                            | pptx     pptx     https:// | 1                                   |                                                   |                                    |                                         |                          |
| Malicious N                       | Not run 🐱 .docm            | 1                                   |                                                   |                                    |                                         |                          |
| Benign                            | ttp://www                  |                                     |                                                   |                                    |                                         |                          |
| Malicious N                       | Not run                    |                                     |                                                   |                                    |                                         |                          |
| Benign                            | http://www                 |                                     |                                                   |                                    |                                         |                          |
| Benign (1) htt                    | :ps://                     |                                     |                                                   |                                    |                                         |                          |
| 🖻 짬뽕 샘플.pptx                      |                            |                                     |                                                   |                                    |                                         | ¥ -                      |
| Sanitize Result                   | Success                    |                                     |                                                   |                                    |                                         |                          |
| Message                           | CDR Process Succ           | ess                                 |                                                   |                                    |                                         |                          |
| MD5                               | 82500d803b92d2             | ab9153048f488                       | 5fffa                                             |                                    |                                         |                          |
| SHA1                              | 95314311842533df4          | 4c4f4b65d74c5                       | 948b8dc11ef                                       |                                    |                                         |                          |
| SHA256                            | 4b4ddb4eefe3794            | 4a6de582546ef                       | d7ad632073a62cff1                                 | 3e2ebf1e137b51a                    | 50afa                                   |                          |
| File Extension                    | PPTX                       |                                     |                                                   |                                    |                                         |                          |
| FILE TYPE                         | DDTY                       |                                     |                                                   |                                    |                                         |                          |
| File S                            | к кероп                    | Contract                            | Disease & Dasse                                   |                                    |                                         |                          |
| Sanitized 🕞 File<br>[mm:ss.SS     | Overview                   | Linked Ob                           | ject is a feature in                              | a document file                    | that links to another docum             | ent or to a document ir  |
| CDR Ori                           | ginal File                 | from a we<br>When use<br>execute th | bsite.<br>d as malware, a lir<br>le document that | nked object can<br>contains the ma | link to a document or websit<br>alware. | e without the user's cor |
| ⊖ File C ⊖ Con<br>Recons          | itent Disarm &             | NO                                  | Туре                                              |                                    | Sanitized Information                   | r                        |
| Orig                              |                            | 1                                   | XML_NODE                                          | https://                           | -                                       |                          |
| LIN                               |                            |                                     |                                                   |                                    |                                         |                          |

Click on the file name to view the detailed CDR results.

- Click on 'Sanitize Result' to checkCDR result of each file.
- 2 The left button shows 'Diagnosis Result' and the right button shows 'Sanitize Result'.

| Status       | Description                                                                                                    |
|--------------|----------------------------------------------------------------------------------------------------|
| Success      | CDR processing is finished.                                                                                                  |
| Not run      | File(s) is not of a supported extension type.                                                                                |
| No detection | File(s) there is no active content to be removed.                                                                            |
| Failure      | Mainly means that the file(s) is incorrect format file(s).                                                                   |
| No support   | Mainly means that the file(s)' format is too old version to process CDR.                                                     |
| Recompress   | Only displayed for compressed file(s)<br>after CDR success. All recompressed<br>files' extension will be modified as '.zip'. |

\*For more details, please see the 'Sanitize Result' log.

View the detailed CDR report. It shows what DISARM CDR removed from the original file.

## Feature 2 "Logs - File"

DISARM provides detailed analysis result. Via this log page, you can see all the incoming attached files.

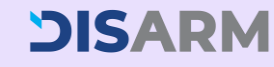

### 2. Logs - File

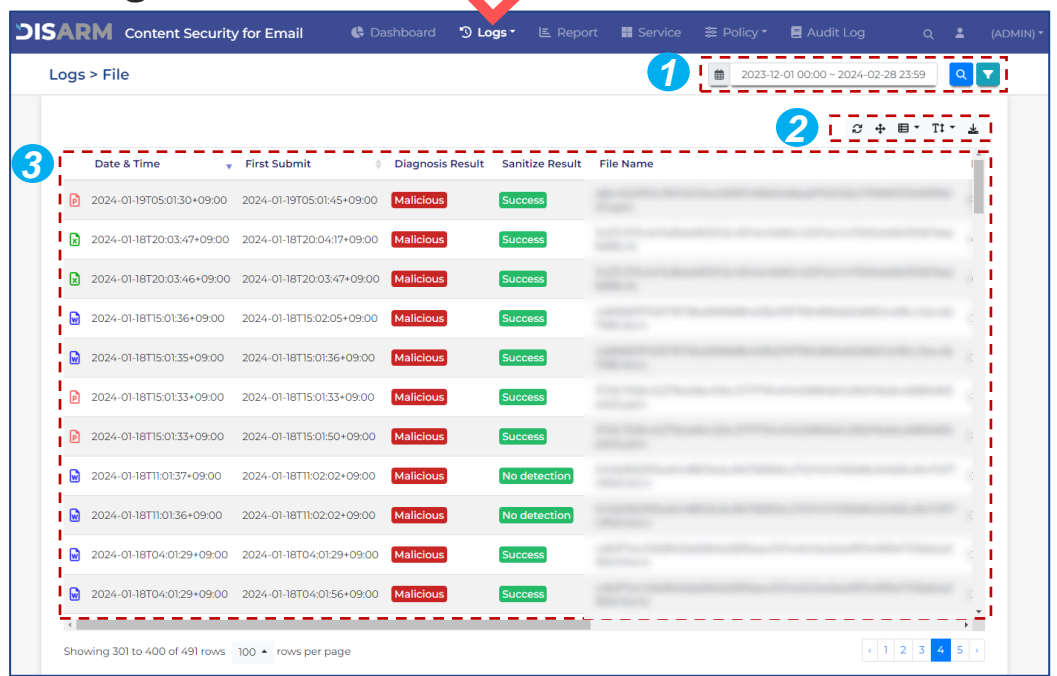

- Set the period or filters you want to check the logs.
   \*Filter: Analysis Result, File Type, CDR Status, File Name, Diagnosis Name
- 2 Use this buttons to 'Refresh page', 'Fullscreen view', 'Select log list columns', 'Change text size, and 'Export the list as CSV'.
- 3 Click each file log to see the detailed diagnosis result. \*Result page is same as p.20.

## Feature 2 "Logs - URL"

DISARM provides detailed analysis result. Via this log page, you can see all the URL inside the email body or attached files.

#### 2. Logs - URL

| Logs > URL                |                                      |     |      | 2023-12-01 00:00 ~ 2024-02-28 23:59 |
|---------------------------|--------------------------------------|-----|------|-------------------------------------|
|                           |                                      |     | <br> |                                     |
| Date & Time               | <ul> <li>Diagnosis Result</li> </ul> | URL |      | Analysis Elapsed Time [mm:ss.SSS]   |
| 2024-02-22T22:02:02+09:00 | Malicious                            |     |      | 00:00.601                           |
| 2024-02-22T22:02:01+09:00 | Malicious                            |     |      | 00:00.801                           |
| 2024-02-22T22:02:00+09:00 | Malicious                            |     |      | 00:00.400                           |
| 2024-02-22T22:01:59+09:00 | Malicious                            |     |      | 00:00.601                           |
| 2024-02-22T21:02:04+09:00 | Malicious                            |     |      | 00:00.400                           |
| 2024-02-22T21:02:02+09:00 | Malicious                            |     |      | 00:00.401                           |
| 2024-02-19T12:21:28+09:00 | Malicious                            |     |      | 00:00.801                           |
| 2024-02-19T12:13:02+09:00 | Malicious                            |     |      | 00:00.601                           |
| 2024-02-19T12:13:02+09:00 | Malicious                            |     |      | 00:00.605                           |
| 2024-02-16T14:39:24+09:00 | Malicious                            |     |      | 00:00.402                           |

- Set the period or filters you want to check the logs.
   \*Filter: Analysis Result, URL, Diagnosis Name
- 2 Use this buttons to 'Refresh page', 'Fullscreen view', 'Select log list columns', 'Change text size, and 'Export the list as CSV'.
- 3 Click each URL log to see the detailed diagnosis result. \*Result page is same as p.20.

2

#### Version 2024-2

## Feature 3 "Report"

Need help creating an email security status report? Just come to report page and easily create your exclusive report!

| port                                                                                                    |                                         |                                                                                                    |                                                                                                    |                                                                                                    | 1 2024                                                                                                    | 01-01 - 2024-01-3                                                                                                    |
|----------------------------------------------------------------------------------------------------|-----------------------------------------|----------------------------------------------------------------------------------------------------|----------------------------------------------------------------------------------------------------|----------------------------------------------------------------------------------------------------|----------------------------------------------------------------------------------------------------|----------------------------------------------------------------------------------------------------|
|                                                                                                    |                                         |                                                                                                    | Analysi<br>2024-01-01                                                                                                    | s Report                                                                                                    |                                                                                                    | DISA                                                                                                    |
| Email                                                                                                   | 0                                       | Total                                                                                                | 27625 B                                                                                                    | Benign                                                                                                    | 26888 Maliciou                                                                                                    | ıs                                                                                                    |
| CDR                                                                                                    | O                                       | Total                                                                                                | 27755 👂                                                                                                    | Processed                                                                                                    | 1303 😣 Not Targ                                                                                                    | geted 26                                                                                                    |
| Analysi                                                                                                 | s Status                                |                                                                                                    |                                                                                                    | Analysis Res                                                                                                 | ult.                                                                                                    |                                                                                                    |
| 30.000                                                                                                  |                                         |                                                                                                    |                                                                                                    |                                                                                                    |                                                                                                    |                                                                                                    |
| 25 000                                                                                                  |                                         |                                                                                                    |                                                                                                    |                                                                                                    |                                                                                                    |                                                                                                    |
| 20.000                                                                                                  |                                         |                                                                                                    |                                                                                                    |                                                                                                    |                                                                                                    |                                                                                                    |
| 15 000                                                                                                  |                                         |                                                                                                    |                                                                                                    |                                                                                                    | Benign : 97%                                                                                                    |                                                                                                    |
| 10.000                                                                                                  |                                         |                                                                                                    |                                                                                                    |                                                                                                    | Malicious : 3%                                                                                                    |                                                                                                    |
| 5.000                                                                                                   |                                         |                                                                                                    |                                                                                                    |                                                                                                    |                                                                                                    |                                                                                                    |
|                                                                                                    |                                         |                                                                                                    |                                                                                                    |                                                                                                    |                                                                                                    |                                                                                                    |
|                                                                                                    | Total                                   | Benign                                                                                               | Malcious                                                                                                    |                                                                                                    | Benign     Malicious                                                                                                    |                                                                                                    |
| Maliciou                                                                                                | Total                                   | Berign                                                                                               | Matcious                                                                                                    | Malicious Mai                                                                                                | Benign     Malicious                                                                                                    |                                                                                                    |
| Maliciou<br>D                                                                                           | Total                                   | Benign                                                                                               | Malcous<br>6<br>48                                                                                                    | Malicious Mai                                                                                                | Bengn Maticous                                                                                                    | 314                                                                                                    |
| Maliciou<br>D<br>D<br>D                                                                                 | Total                                   | Berign                                                                                               | Matcious<br>6<br>48<br>14                                                                                                    | Malicious Mai                                                                                                | engn Maicous                                                                                                    | 3M<br>30                                                                                                    |
| Maliciou<br>D<br>D<br>D<br>D<br>D<br>D<br>D<br>D<br>D<br>D<br>D<br>D<br>D<br>D<br>D<br>D<br>D<br>D<br>D | s Mail Sender                           | Berign                                                                                               | Malcious<br>6<br>48<br>14<br>7                                                                                                    | Malicious Mai                                                                                                | Bengn Maricous                                                                                                    | 2M<br>30<br>30<br>10<br>11                                                                                                    |
| Maliciou<br>D<br>D<br>D<br>D<br>D<br>C<br>C<br>C                                                        | s Mail Sender                           | Benign                                                                                               | Maicous<br>6.<br>48<br>16<br>7<br>7                                                                                                    | Malicious Mai                                                                                                | Bengn Maticous                                                                                                    | 355<br>513<br>56<br>10<br>5                                                                                                    |
| Maticiou<br>D<br>D<br>D<br>D<br>D<br>D<br>D<br>D                                                        | Total                                   | Berign                                                                                               | Maticipus<br>6<br>68<br>16<br>7<br>7                                                                                                    | Malicious Mai                                                                                                | Bengn Malcous Recipient                                                                                                    | 254<br>252<br>56<br>10<br>4                                                                                                    |
| Maliciou<br>D<br>D<br>D<br>Maliciou                                                                     | Total<br>15 Mail Sender<br>15 File Name | Berign                                                                                               | Maticious<br>6<br>68<br>16<br>7<br>7<br>7<br>8<br>8<br>8<br>8<br>8<br>8<br>8<br>8<br>8<br>8<br>8<br>8<br>8<br>8<br>8<br>8                                                                                                    | Maticious Mai                                                                                                | Bengn Maticous                                                                                                    | 25%<br>333<br>6<br>30<br>4                                                                                                    |
| Malicios<br>D<br>D<br>D<br>Malicios                                                                     | total<br>us Mail Sender<br>us File Name | Benga                                                                                                | Maticious<br>6.<br>48<br>16<br>7<br>7<br>7<br>Malicious File Typ<br>2<br>Malicious File Typ<br>2<br>3<br>45<br>5                                                                                                    | Malicious Mal<br>C<br>C<br>C                                                                                 | Bengn Maticous                                                                                                    | 354<br>353<br>6<br>30<br>30<br>4<br>30<br>4<br>30<br>4<br>30<br>50<br>50<br>50<br>50<br>50<br>50<br>50<br>50<br>50<br>50<br>50<br>50<br>50                                                                                                    |
| Maliciou<br>D<br>D<br>C<br>Maliciou<br>D                                                                | toal<br>us Mail Sender<br>us File Name  | Borga<br>K<br>13                                                                                     | Malcious<br>6-<br>48<br>16<br>7<br>7<br>7<br>Malicious File Typ<br>NAS<br>© DOC.                                                                                                    | Malicious Mal<br>C<br>C<br>C<br>C<br>C<br>C<br>C<br>C<br>C<br>C<br>C<br>C<br>C<br>C<br>C<br>C<br>C<br>C<br>C | Bengn Maticous  Recipient  Diagnosis Name  Maticous  KSSPetitiveruse EC.300  Maticouse  KSSPetitiveruse EC.300  Maticouse                                                                                                    | 147<br>147<br>148<br>149<br>149<br>149<br>149<br>149<br>149<br>149<br>149<br>149<br>149                                                                                                    |
| Maticios<br>D<br>D<br>D<br>D<br>D<br>D<br>D<br>D<br>D<br>D                                              | toat<br>us Mail Sender<br>us File Name  | Bengh                                                                                                | Matcous                                                                                                    | Malicious Mai<br>C<br>C<br>C<br>C<br>C<br>C<br>C<br>C<br>C<br>C<br>C<br>C<br>C<br>C<br>C<br>C<br>C<br>C<br>C | Bengn Maricous  Recipient  Disgnosis Name  KS5hellbacus BC30  KS5hellbacus BC30  KS5hellbacus BC30  KS5hellbacus BC30                                                                                                    | 314<br>313<br>316<br>317<br>317<br>317<br>317<br>317<br>317<br>317<br>317<br>317<br>317                                                                                                    |
| Malicios<br>D<br>D<br>Malicios<br>D<br>D<br>D<br>D<br>D<br>D<br>D<br>D<br>D<br>D<br>D                   | toal<br>us Mail Sender                  | Bengh<br>H<br>H<br>H<br>H                                                                            | Maticous                                                                                                    | Malicious Mai                                                                                                | Bengn Malcous  Recipient  Disgnosis Name  XLSTPersResure BC.300  XLSTPersResDepScame  XLSTPersResDepScame  XLSTPersResDepScame                                                                                                    | 3%<br>30<br>30<br>30<br>4<br>30<br>55.80<br>70<br>75.30<br>4<br>4                                                                                                    |
| Maticios<br>D<br>D<br>D<br>D<br>D<br>D<br>D<br>D<br>D<br>D<br>D<br>D<br>D<br>D<br>D<br>D<br>D<br>D<br>D | tost<br>is Mail Sender                  | Bengh<br>H<br>H<br>H<br>H<br>H<br>H<br>H<br>H<br>H<br>H<br>H<br>H<br>H<br>H<br>H<br>H<br>H<br>H<br>H | Malcous                                                                                                    | Malicious Mai                                                                                                |                                                                                                    | 131<br>30<br>30<br>30<br>4<br>30<br>4<br>55.50<br>70<br>55.50<br>70<br>66<br>45.50<br>80<br>66<br>45.50<br>80<br>46<br>45.50<br>80<br>46<br>45.50<br>80<br>46<br>45.50<br>80<br>46<br>45.50<br>10<br>10<br>10<br>10<br>10<br>10<br>10<br>10<br>10<br>10<br>10<br>10<br>10                                                                                                    |
| Maticiou<br>D<br>D<br>D<br>D<br>D<br>D<br>D<br>D<br>D<br>D<br>D<br>D<br>D<br>D<br>D<br>D<br>D<br>D<br>D | total<br>us Mail Sender<br>us File Name | Bengh<br>B<br>B<br>B<br>B<br>B<br>B<br>B<br>B<br>B<br>B<br>B<br>B<br>B<br>B<br>B<br>B<br>B<br>B<br>B | Maticious<br>6.<br>48<br>16<br>7<br>7<br>7<br>Malicious File Typ<br>8 KS<br>9 DOCK<br>9 DOCK<br>9 | Malicious Mal<br>C<br>C<br>C<br>C<br>C<br>C<br>C<br>C<br>C<br>C<br>C<br>C<br>C<br>C<br>C<br>C<br>C<br>C<br>C | Bengn Maticous  I Recipient  Diagnosis Name  Maticous  I Scholeilseurote  Automatication  Automatication  | 104<br>310<br>11<br>11<br>11<br>12<br>12<br>12<br>10<br>10<br>10<br>10<br>10<br>10<br>10<br>10<br>10<br>10<br>10<br>10<br>10                                                                                                    |
| Maliciou<br>D<br>D<br>D<br>D<br>D<br>D<br>D<br>D<br>D<br>D<br>D<br>D<br>D<br>D<br>D<br>D<br>D<br>D<br>D | total<br>us Mail Sender<br>us File Name | Bengn<br>K<br>B<br>B<br>K<br>K                                                                       | Maticious<br>6.<br>48<br>16<br>7<br>7<br>7<br>Maticious File Typ<br>8 45<br>9 0000<br>9 00000<br>9 00000<br>9 0000<br>9 00000000<br>9 0000000000                                                                                                    | Malicious Mal<br>C<br>C<br>C<br>C<br>C<br>C<br>C<br>C<br>C<br>C<br>C<br>C<br>C                               |                                                                                                    | 100<br>100<br>100<br>100<br>100<br>100<br>100<br>100<br>100<br>100                                                                                                    |
| Maticios                                                                                                | tost<br>us Mail Sender<br>us File Name  | Bengh<br>13<br>13<br>4<br>4                                                                          | Laticous                                                                                                    | Malicious Mai                                                                                                | Bengn Maticous  I Recipient  Disgnosis Name  AsSPetisecore BC30  ASSPetisecore BC30  ASSPetisecore BC30  ASSPetisecore BC30  MineliypeBiocoling  tent using CDR                                                                                                    | 134<br>33<br>10<br>10<br>10<br>10<br>10<br>10<br>10<br>10<br>10<br>10<br>10<br>10<br>10                                                                                                    |
| Maliciou<br>D<br>D<br>D<br>D<br>D<br>D<br>D<br>D<br>D<br>D<br>D<br>D<br>D<br>D<br>D<br>D<br>D<br>D<br>D | tost<br>is Mail Sender<br>is File Name  | Bengh<br>H<br>H<br>H<br>H<br>H<br>H<br>H<br>H<br>H<br>H<br>H<br>H<br>H<br>H<br>H<br>H<br>H<br>H<br>H | Maticos                                                                                                    | Malicious Mail                                                                                               | Bengn Malicous  Recipient  Disgnosis Name  XLSDreitsecure BC 200  XLSDreitsecure BC 200  XLSDreitsecure BC 20 | 15.80 75<br>30<br>30<br>30<br>4<br>30<br>4<br>30<br>30<br>4<br>31<br>30<br>4<br>31<br>31<br>31<br>31<br>31<br>31<br>31<br>31<br>31<br>31<br>31<br>31<br>31                                                                                                    |
| Maliciou<br>D<br>D<br>D<br>D<br>D<br>D<br>D<br>D<br>D<br>D<br>D<br>D<br>D<br>D<br>D<br>D<br>D<br>D<br>D | tosi<br>us Mall Sender<br>us File Name  | Bengh<br>H<br>13<br>4<br>4                                                                           | Maticipus                                                                                                    | Malicious Mai<br>C<br>C<br>C<br>C<br>C<br>C<br>C<br>C<br>C<br>C<br>C<br>C<br>C                               |                                                                                                    | 194<br>302<br>46<br>30<br>46<br>5530 46<br>37<br>30 46<br>37<br>30<br>40<br>41<br>33<br>41<br>35<br>41<br>35<br>41<br>35<br>41<br>35<br>41<br>35<br>41<br>35<br>41<br>35<br>41<br>35<br>41<br>41<br>35<br>41<br>41<br>35<br>41<br>41<br>35<br>41<br>35<br>35<br>41<br>35<br>35<br>41<br>35<br>35<br>35<br>41<br>35<br>35<br>35<br>41<br>35<br>35<br>35<br>35<br>35<br>35<br>35<br>35<br>35<br>35<br>35<br>35<br>35 |

- Specify the date range and click the button to the right to generate a report. (Max. 31 days)
- Click the button to open the report in a new window and save it as a PDF or print it as a hard copy.
- 3 Summary of detection and analysis result.
- **4** Summary of CDR process result.
- 5 Statistic chart of detection and analysis result.
- 6 Top 5 malicious and CDR information by categories.

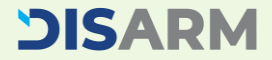

#### Version 2024-2

# CONTRACTFeature 4"Policy"

Create your own blacklist and whitelist based on certain file hash.

#### 4. Policy - File Hash

| <b>DISARM</b> Content Security for Email    | 🕓 Dashboard                  | ື່  Logs ▼          | Ĕ Report   | Service | ≊ Policy ▼    | 🗏 Audit Log | Q     | ÷    | (ADMIN) <del>*</del> |
|---------------------------------------------|------------------------------|---------------------|------------|---------|---------------|-------------|-------|------|----------------------|
| Policy > File Hash                          |                              |                     |            |         |               |             |       |      |                      |
| Create 'Blocked List' (Blacklist) or 'Allow | ed List' (Whitelist) based o | n file hash informa | ation.     |         |               |             |       |      |                      |
| Blocked List V Allowed List                 |                              |                     |            |         | Search        | 2           | ・■・   | 1 ≭  | ]                    |
| 3 Hash Algorithm                            | 🕴 Hash                       | Description         |            | ¢ F     | Register Date |             | \$    | â    |                      |
|                                             |                              | No matching rec     | ords found |         |               |             |       |      |                      |
|                                             |                              |                     |            |         |               |             |       |      |                      |
| Hash MD5, SHA1, SHA256                      |                              |                     | Descriptio | n       |               | © C         | ancel | Save | 5                    |
|                                             |                              |                     |            |         |               |             |       |      |                      |

- Select 'Blocked List' to add file hash to block email with the blacklisted file. And select 'Allowed List' to add file hash to pass email with the whitelisted file.
- 2 Use these buttons to 'Refresh page', 'Fullscreen view', 'Select columns', 'Upload a List of File Hash as CSV', and 'Export the list as CSV'.
- 3 Displays the file hash information that entered in 4 below. \*Hash Algorithm is filled automatically.
- 4 Insert MD5, SHA1, SHA256 and also leave the description to figure out what it is.
- **5** Don't forget to click 'Save' button to reflect the file hash information in the list.

#### Version 2024-2

## Feature 4 "Policy"

Set up detailed policy based on various file information.

#### 4. Policy - File Content

| SARM Content Security for Ema                         | ail 🔅 Dashboard      | ්ට Logs - | Ĕ Report | Service | ≋ Policy ▼      | 🛢 Audit Log | Q   | -    | (ADMIN) |
|-------------------------------------------------------|----------------------|-----------|----------|---------|-----------------|-------------|-----|------|---------|
| Policy > File Content                                 |                      |           |          |         |                 |             |     |      |         |
| Set policy for file content.                          |                      |           |          |         |                 |             | 5 🖻 | Save |         |
| 1 File Size                                           | MIME Type Block List |           |          | File    | Extension Block | List        |     |      |         |
| ✓ Bypass of 0 byte files                              | Add MIME Type        |           |          | + Add   | File Extension  |             |     | +    |         |
| 2 Jax. File Size                                      |                      |           |          |         |                 |             |     |      |         |
| File Size 50 MiB                                      |                      |           |          |         |                 |             |     |      |         |
| <ol> <li>Valid integer value is 1~1048576.</li> </ol> |                      |           |          |         |                 |             |     |      |         |
| Policy when file size limit is exceeded               |                      |           |          |         |                 |             |     |      |         |
| Block Bypass                                          |                      |           |          |         |                 |             |     |      |         |

Check the box to bypass 0-byte files.

- 2 Set the maximum file size to analyze. You can also decide to block or bypass all files that exceed the maximum file size.
- **3** Add certain MIME type to block.
- 4 Add certain file extension to block.

**5** Don't forget to click the 'Save' button whenever you make any changes to the page.

# Feature 4"Policy"

To analyze executable files such as EXE or DLL, DISARM offers various setting upon your preference.

### **DISARM**

#### 4. Policy - Executable File

| _                                 |                                                      |                                                      |                 |                                     |      |
|-----------------------------------|------------------------------------------------------|------------------------------------------------------|-----------------|-------------------------------------|------|
| Set po                            | licy for executable file.                            |                                                      |                 | <b>5</b>                            | Save |
| 1                                 | BLOCK                                                | 2                                                    |                 |                                     |      |
|                                   | ANALYZE                                              | Hidden.PE O Block executables if they are hidden     |                 |                                     |      |
| ANALYZE<br>Extension<br>executabl | Digital Signature and<br>when the file is<br>e file. | Double Extension     Block double extensions for exe | ecutable files. |                                     |      |
| L                                 |                                                      | File Digital Signature AllowList                     | 3               | Executable File Extension AllowList |      |
|                                   |                                                      | Microsoft Corporation                                | t EX            | E                                   | ũ    |
|                                   |                                                      | Adobe Systems, Incorporated                          | 💼 DI            | L                                   | đ    |
|                                   |                                                      | Google LLC                                           | 💼 SY            | s                                   | ũ    |
|                                   |                                                      | Add File Digital Signature                           | + M             | 51                                  | â    |
|                                   |                                                      |                                                      | BA              | π                                   | đ    |
|                                   |                                                      |                                                      |                 |                                     |      |

- 1 Select whether to block the executable file or analyze it for bypass/blocking.
- Check the box if you want to block hidden executable files. Check the box if you want to block double extensions for executable files.
- 3 Create whitelist to bypass certain file digital signature by inserting signature and click the '+' button. This means that you block all other signatures that are NOT registered in this list.
- Created whitelist to bypass certain executable file extensions signature by inserting extension and click the '+' button. This means that you block all other executable file extensions that are NOT registered in this list.
- **5** Don't forget to click the 'Save' button whenever you make any changes to the page.

# Feature 4"Policy"

When an email containing encrypted compressed file(s) is received, DISARM attempts to decrypt the files using a preregistered 'Common Used Password' dictionary. If there is no matching password, DISARM sends a password request email to the recipient. \*See page 27 for password request email. \*To proceed above, the Compressed File policy must be set to '**BLOCK'**.

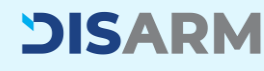

#### 4. Policy - Password Protected File

| Set policies for password-protect                         | ted compressed/document files. ( If decompre | ess with a common password is not possible, the set policy is followed ) | Save |
|-----------------------------------------------------------|----------------------------------------------|--------------------------------------------------------------------------|------|
| Document file                                             | Compressed file                              | 0                                                                        |      |
| BLOCK                                                     | BLOCK                                        | Common Used Passwords                                                    | â    |
| BYPASS<br>BYPASS when the document                        | BYPASS                                       | donald                                                                   | Ŵ    |
| BYPASS when the document file is protected with password. | ANALYZE                                      | monkey                                                                   | Î    |
|                                                           | ANALYZE when the                             | shadow                                                                   | Ô    |
|                                                           | with password.                               | lq2w3e4r                                                                 | Ŵ    |
|                                                           |                                              | sunshine                                                                 | Ī    |
|                                                           |                                              | 11111                                                                    | Ô    |
|                                                           |                                              | aa123456                                                                 | â    |
|                                                           |                                              | 123456789                                                                | Ô    |
|                                                           |                                              | qwerty                                                                   | â    |
|                                                           |                                              | abc123                                                                   | â    |
|                                                           |                                              |                                                                          |      |

- Select whether to block or bypass password protected document files.
   \*Feature for analyzing password protected document files will be available in 2024 Q2.
- 2 Select one of the options for password protected compressed files such as ZIP, EGG,7Z, etc.
- Register commonly used password and make DISARM automatically unzip the file for analysis.
   \*Around 70 passwords are initially given.
- Don't forget to click the 'Save' button whenever you make any changes to the page.

#### Version 2024-2

### **Feature 4** "Policy"

Don't be bothered by phishing URLs. DISARM thoroughly scans not only URLs in the email body, but also URLs in attachments.

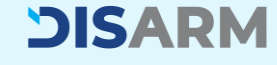

#### Delieve LIDI Analysia

| <b>ARM</b> Content Security for E   | mail       | 🕓 Dashboard       | 🔊 Logs <del>-</del> | 🖻 Report     | Service | ≋ Policy ▼ | 🗏 Audit Log | ۹ 🛓         | (ADM    |
|-------------------------------------|------------|-------------------|---------------------|--------------|---------|------------|-------------|-------------|---------|
| Policy > URL Analysis               |            |                   |                     |              |         |            |             |             |         |
| URL included in file can be extract | ted for an | alysis.           |                     |              |         |            |             | 5<br>B Save |         |
| Skip                                | 2          | RL Extract Target |                     |              |         |            |             |             | 2       |
| Extract URL                         |            | EML               |                     | HTML         |         | PDF        |             | RTF         |         |
| Extract URL analysis is activated.  |            | DOC               |                     | DOCX         |         | XLS        |             | XLSX        |         |
| L                                   |            | PPT               |                     | PPTX         |         | HWP        |             | HWPX        |         |
| URL Exception List                  |            |                   |                     | URL Block    | List    |            |             |             |         |
| *seculetter.com*                    |            |                   | ā                   | https://exan | ple.com |            |             |             | +       |
| https://example.com                 |            |                   | +                   |              |         |            |             |             | - i - i |

Select one of the options to activate or not the URL analysis. \*Skip: Deactivate / Extract URL: Activate

- 2 Select one of the target file type options for URL extraction.
- 3 Add URL(s) to skip analysis process.
- 4 Add URL(s) to block. Emails containing block listed URL(s) will be blocked.
- 5 Don't forget to click the 'Save' button whenever you make any changes to the page.

#### Version 2024-2

## Feature 4"Policy"

Experience the lowest document reconstruction failure rate with DISARM's CDR.

With DISARM CDR, you can confidently open document files without the potential threats they contain.

## 4. Policy - CDR 🙃 Bolicy 🗶 🔲 Audit Policy > CDR Set CDR policies for enign and maliciou ≣∖⇒ 3 CDR Targe X OFF By Active Conten DDE

- Select one of the options to activate or not the CDR feature.
   \*OFF: Deactivate / ON: Activate
- 2 Set the maximum file size to sanitize.
- 3 Set the maximum file depth to sanitize. \*This is for embedded or OLE files.
- Set the policy for files that could not be sanitized.
   \*CDR Failure mainly occurs when the file(s) is

incorrect format file(s).

- 5 Set CDR policy per file extension. \*OFF: Deactivate / ON: Activate
- 6 Set CDR policy per file version. \*To see the exact file extensions, hover over the extension category.
- 7 Select active content to remove.
- 8 Don't forget to click the 'Save' button whenever you make any changes to the page.

#### Version 2024-2

### **Feature 4** "Policy"

DISARM provides very detailed incoming email information for admin, but sometimes there are email users who handle your company's confidential information, like your CEO, CFO and more. Keep everyone's inbox secure but hide confidential information for VIPs!

### DISARM

#### 

| ARM Content Security for Emai                                                                    | 🕓 Dashboard              | ්රි Logs •     |                                     | H Service                               | ≊ Policy ▼           | 📕 Audit Log                | Q                | ÷ .    |  |
|--------------------------------------------------------------------------------------------------|--------------------------|----------------|-------------------------------------|-----------------------------------------|----------------------|----------------------------|------------------|--------|--|
| Policy > Masking                                                                                 |                          |                |                                     |                                         |                      |                            |                  |        |  |
| Set masking policy for specific reci                                                             | pients.                  |                |                                     |                                         |                      |                            | 4                | a Save |  |
| OFF                                                                                              | Policy Setting           |                |                                     |                                         |                      |                            |                  |        |  |
| ON                                                                                               | Masking for malie        | cious emails   | DISARM display<br>information about | s all malicious ema<br>malicious email. | ail information by d | efault. Check the box on t | the left to hide |        |  |
| ON mode enables hiding the email<br>information of the registered email<br>address on the right. | 3                        |                |                                     |                                         |                      |                            |                  |        |  |
| ·                                                                                                | Email Address List fo    | or Applying Ma | sking Policy                        |                                         |                      |                            |                  |        |  |
|                                                                                                  | l<br>I 📟 Add Email Addre | 255            |                                     |                                         |                      |                            |                  | +      |  |
|                                                                                                  | L                        |                |                                     |                                         |                      |                            |                  | !      |  |

- Select one of the options to activate or not the Masking feature. \*OFF: Deactivate / ON: Activate
- Check the box on the left to also hide information from malicious emails. 2
- **3** Register the email address to which you want to apply the masking policy.
- 4 Don't forget to click the 'Save' button whenever you make any changes to the page.

#### Version 2024-2

### Feature 4 "Policy"

Be suspicious of senders you haven't heard from before or in a long time. Especially if the email contains URLs or attachments.

**DISARM** provides profiling banner feature to alert recipients to new emails.

### **DISARM**

#### A Delley Drefiling

| <b>Content Security for Email</b>                                                                                                    | 🕼 Dashboard 🕤 Logs 🛪 🗉 Report 🔡 Service 📚 Policy 🛪 🗐 Audit Log 🛛 Q 🜐 🔹 (A                                                                                                    |
|----------------------------------------------------------------------------------------------------|----------------------------------------------------------------------------------------------------|
| Policy > Profiling                                                                                                    |                                                                                                    |
| • Set policy for email profiling.                                                                                                    |                                                                                                    |
| OFF                                                                                                    | Email Profiling Settings                                                                                                    |
| ON                                                                                                    | Cat Davied 14. A The email prefiling feature are to configured after a minimum of 14 days following log collection                                                                                                    |
| ON mode displays an alert banner<br>for recipients when an email with a<br>link or attachment is received from<br>a sender with no email history<br>within a specified period of time. | Contribution of the state of the email profiling reactive can be configured after a minimum of the days following log collection.     Contribution of the state of the email of the email of the em |
| MONITORING                                                                                                    | when accessing ORES (IIINS) in the email body and checking attachments.                                                                                                    |
|                                                                                                    |                                                                                                    |

#### Select one of the options to activate or not the Masking feature.

\*OFF: Deactivate / ON: Activate / MONITORING: Keep logs for profiling feature, but do not display banner to users.

#### 2 Select period to apply for profiling policy.

\*The first time you use DISARM, even if you enable profiling, the banner will not be displayed until after the time period you select on the left.

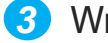

3 Write a sentence that you want to appear in the top banner of the user's email.

4 Don't forget to click the 'Save' button whenever you make any changes to the page.

## Feature 5 "Audit Log"

It displays logs of what has been done in this admin console during the specified time period. You can see all console activity by who and when in detail.

### **DISARM**

#### 5. Audit Log DISARM Content Security for Email Audit Log Construction Construction C System > Audit Log 2023-11-29 00:00 ~ 2024-02-26 23:59 Q 🔻 🗐 - Tî - 🛓 Date & Time Event ID Event Status Extension Use Data 2024-02-23T12:17:45+09:00 WC LOGIN S WEB-CONSOLE LOGIN SUCCESS Web-console login success [DELETE] Type : Bl Algorith 2024-02-23T12:02:12+09:00 FMT\_MSA\_1 POLICY SETTING CHANGE Delete the "Policy > File Hash - Hash : 4a 61402f65 Description 2024-02-23T12:01:38+09:00 WC\_LOGIN\_S WEB-CONSOLE LOGIN SUCCESS Web-console login success [UPDATE] 2024-02-23T11:43:30+09:00 EMT MSA 1 POLICY SETTING CHANGE Undate the "Policy > File Hash Descript Requests t 2024-02-23T11:37:04+09:00 REL\_MAIL\_MULTI MAIL RELEASE REQUESTED Mass mail release d. 2024-02-23T10:26:48+09:00 WC\_LOGIN\_S WEB-CONSOLE LOGIN SUCCESS Web-console login succes 2024-02-23T10:09:08+09:00 WC\_LOGIN\_S WEB-CONSOLE LOGIN SUCCESS Web-console login success 2024-02-23T09:42:25+09:00 WC\_LOGIN\_S WEB-CONSOLE LOGIN SUCCESS Web-console login succes 2024-02-23T08:46:27+09:00 WC LOGIN 5 WEB-CONSOLE LOGIN SUCCESS Web-console login succes 2024-02-23T08:16:15+09:00 WC LOGIN 5 WEB-CONSOLE LOGIN SUCCESS Web-console login success I 2 3 4 5 6 7 8 9 10 ... 29 30 31 Showing 31 to 40 of 301 rows 10 + rows per page

- Set the period or filters you want to check the logs.
   \*Filter: Event ID, Event Status, Extension, User, IP
- Use this buttons to 'Refresh page', 'Fullscreen view', 'Select log list columns', 'Change text size, and 'Export the list as CSV'.

#### DISARM Content Security for MS Exchange Online User Manual

## **2. Alert Emails**

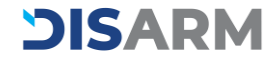

## Alert Email 1 "Malicious Mail"

"You are protected!" Your users receive this email when malicious emails are proactively blocked before they reach the recipient's inbox.

#### **1. Malicious Mail Detection for Recipients**

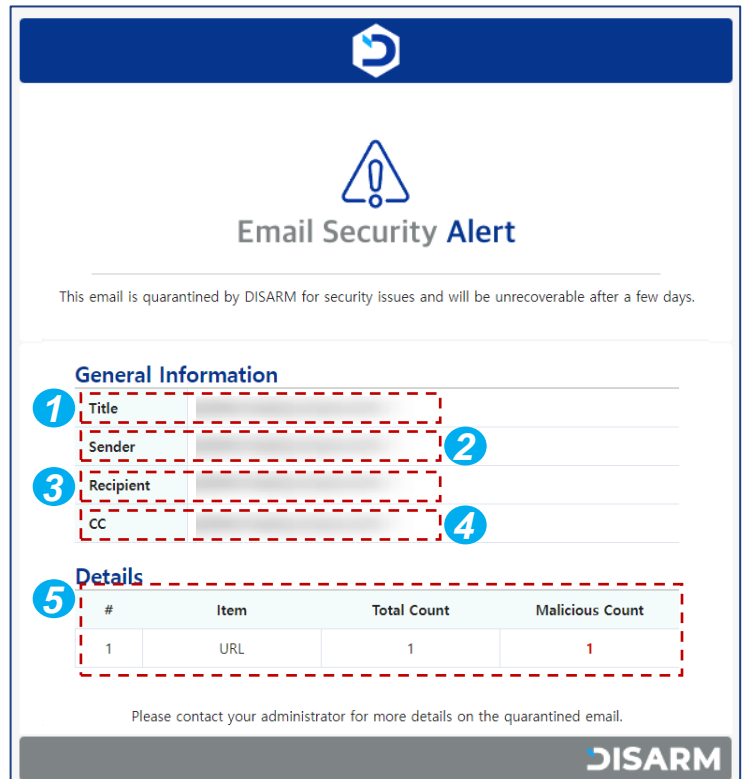

- The title of the malicious email.
- 2 Sender of the malicious email.
- **3** Recipient of the malicious email.
- Carbon copy recipient(s) of the malicious email.
- Summary of the malicious content(s) in the email.

#### **DISARM**

#### Version 2024-2

## O O Alert Email 2 "Password Request"

Recipients will receive this email to submit the appropriate password for the protected compressed file(s) that DISARM is holding for analysis. Once the password is submitted, DISARM will begin the analysis process to determine whether or not the compressed file(s) are malicious.

### **DISARM**

#### 2-1. Password Request Email

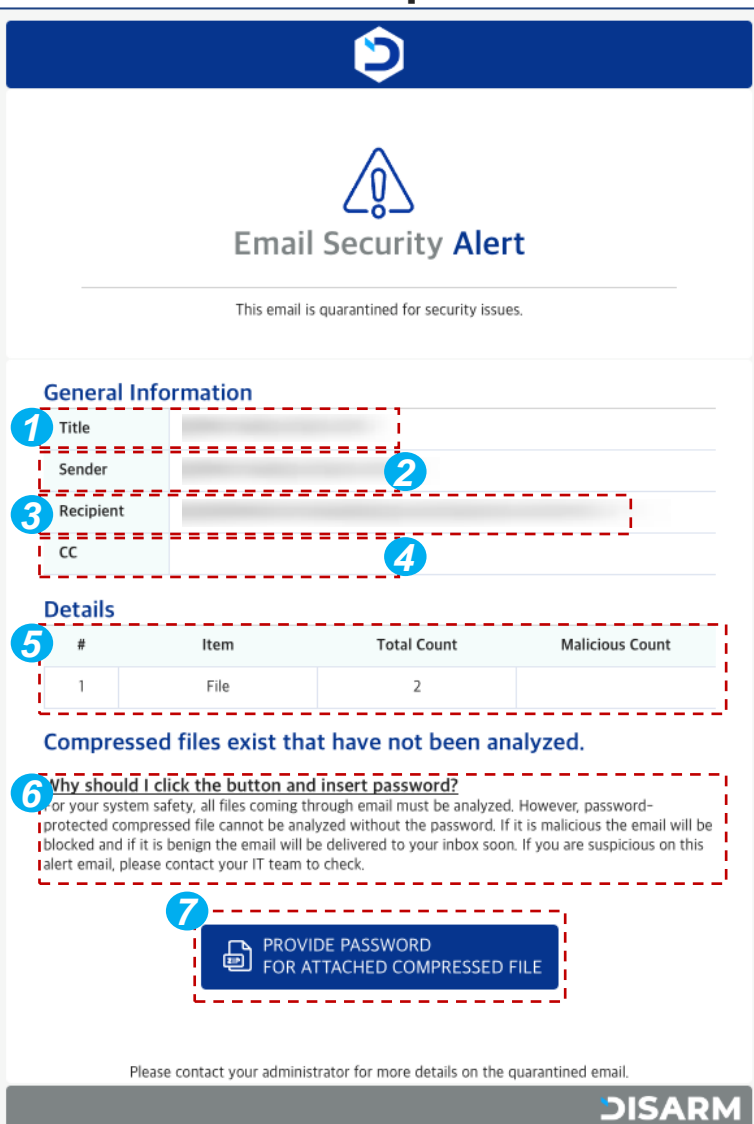

- The title of the malicious email.
- 2 Sender of the malicious email.
- **3** Recipient of the malicious email.
- Carbon copy recipient(s) of the malicious email.
- Summary of the malicious content(s) in the email.
- 6 Description of the need for and process of providing a password.
- 7 Button to open a new page to enter the password.

#### Version 2024-2

## OAlert Email 2"Password Request"

Recipients will receive this email to submit the appropriate password for the protected compressed file(s) that DISARM is holding for analysis. Once the password is submitted, DISARM will begin the analysis process to determine whether or not the compressed file(s) are malicious.

#### **2-2.** Malicious Mail Detection for Recipients

| Password Needed                                                                                                    |  |  |
|----------------------------------------------------------------------------------------------------|--|--|
| i The mail received contains a password-protected compressed file among the attached files. You can check your email address and enter a password to diagnose malicious files. |  |  |
| Recipient Enter the email address.                                                                                                    |  |  |

*1* Verify the recipient's email address, then click 'OK'.

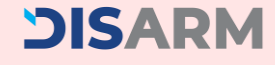

## Alert Email 2 "Password Request"

Recipients will receive this email to submit the appropriate password for the protected compressed file(s) that DISARM is holding for analysis. Once the password is submitted, DISARM will begin the analysis process to determine whether or not the compressed file(s) are malicious.

#### **2-3. Malicious Mail Detection for Recipients**

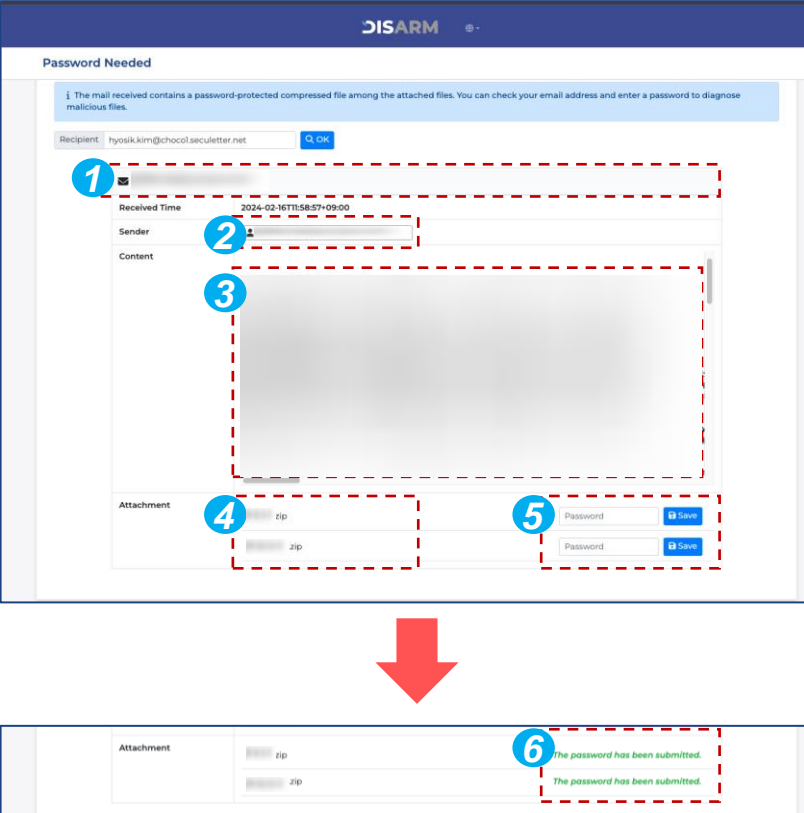

- The title of the email.
- 2 Sender of the email.
- 3 Email body content.
- 4 Attached compressed file's name.
- 5 Password submit area.
- 6 After entering the password, section 5 changes to show the message.

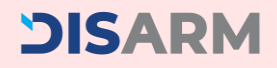

## 3. FAQ & Contact Info

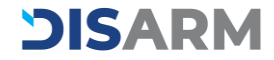

## FAQ

Q. How does installing the DISARM Content Security service apply Zero Trust CDR to Microsoft 365?

A: The email received by the subscriber is sent to the DISARM Content Security service, which analyzes the email body and attachments, and then performs the content disarming for malicious content. Once the process is complete, the safe email is forwarded to the subscriber with a notification bar at the top of the email body.

Q. What if my organization already has Microsoft security in place?

A: Even if you have a security feature provided by Microsoft 365, we recommend adopting DISARM Content Security to enhance your organization's security. Because Microsoft 365 security features provide signaturebased security, it is difficult to detect and block unknown new and variant malicious code and ransomware that bypasses security features. In comparison, the DISARM Content Security service detects and proactively blocks both known and unknown security threats, making Microsoft 365 more secure.

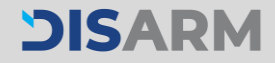

## FAQ

Q. Why should I choose DISARM when I can solve my security issues by subscribing to additional security services offered by Microsoft 365?

A: Although Microsoft 365 offers additional security features such as Microsoft Defender Plan 1 and Plan 2, it is limited to blocking the latest variants of hacking attacks. DISARM extends the coverage of Microsoft 365's existing security layer to detect file-borne and unknown threats. If you have many digital file transactions in your Microsoft 365, DISARM will be the right solution to proactively prevent these threats.

Q. Are there any cases that are not detected by Microsoft 365, but are detected only by DISARM?

A: As shown in the figure below, DISARM exclusively detected a recent malicious phishing email that attempted to take over an account that passed as legitimate in Microsoft 365. <u>See the relevant figures</u>

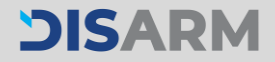

## DISARM

©2024 SecuLetter Co., Ltd. All rights reserved.